労務協会からのお知らせ 平成 19年7月

を囲みます

表計算ソフト「Excel(エクセル)」を使って、タイムカード集計をすると大変便利です。しかし、通常の「数値」の 集計と違い、「時間」の集計はちょっと苦手という方も多いようです。そこで「裏技」の登場です。

タイムカード集計を表計算ソフト「Excel」で行うときに便利な「裏技」集 ※以下、[A1]や[B6]など[]で囲まれた数字は「セル番地」、【】で囲まれた数式などは「入力内容」を表します。

1. 労働時間の間に休憩時間があり、その分を差し引く場合→「退勤時刻」-「出勤時刻」-「休憩時間」(基本) (例)[A1]に出勤時刻【8:16】、[B1]に退勤時刻【17:23】、[C1]にその間休憩時間【1:00】を入力し、[D1]にその日の労働時間を表示する場合

[A1]に【8:16】、[B1]に【17:23】、[C1]に【1:00】、[D1]に数式【=B1-A1-C1】と入力すれば、OK。「8:07」と表示されます。

#### 2. 労働時間を足し上げる→書式設定の「裏技」

(例) [D1]~[D30]に日々の労働時間が計算されている場合で、[D31]に労働時間の合計を表示する
 SUM 関数を使います。

 ①[D31]に数式【=SUM(D1:D30)】と入力。→通常、セルの書式が24時間制になっていますので(例えば50:00(2日と2:00)が「2:00」と表示されてしまう)、
 ②[D31]を選択し、メニューバー[書式]-[セル]を選択する。
 ③表示形式の[ユーザー定義]で【[h]:mm】と入力。

## 3. 時刻の切り上げ・切り捨て→関数を使う「裏技」

(例)8:12を10分単位で切り上げて、「8:20」にするとき
CEILING 関数を使います。
[A1]に【8:12】、[B1]に【=CEILING(A1, "0:10")】と入力すれば、OK。「8:20」と表示されます。
(例)8:12を10分単位で切り捨てて、「8:10」にするとき
FLOOR 関数を使います。
[A1]に【8:12】、[B1]に【=FLOOR(A1, "0:10")】と入力すれば、OK。「8:10」と表示されます。

## 4.「:」(コロン)を打つのが面倒→入力が格段に早くなる「裏技」

「:」(コロン)はテンキーの中に無く、指の移動が大きいため打つのが面倒です。そこで、「オートコレクト」という機能を使い、(ピリオド)を2回打つと:(コロン)に変換されるよう設定します。 ①メニューバー「ツール」-「オートコレクトのオプション」 ②「入力中に自動修正する」にチェックし、修正文字列に【..】、修正後の文字列に【:】

## 5. 今日の日付・今の時刻を入力→日付印がいらなくなる「裏技」

今日の日付→【Ctrl+;】(コントロールキーとセミコロン(「れ」と書いたキー)を同時に押す。 今の時刻→【Ctrl+:】(コントロールキーとコロン(「け」と書いたキー)を同時に押す。

6. 退勤時刻が12:00 以降の場合のみ、休憩時間「1:00」を表示→終日勤務・午前勤務の混在に便利な「裏技」 (例)[B1]に退勤時刻を入力し、[C1]に退勤時刻が12:00 前なら「0:00」を、12:00 以降なら「1:00」を表示 IF 関数を使います。

エクセルでは、24 時間=「1」として計算しますので、12:00 は 1÷24×12=0.5 です。従って、[C1]に 【=IF(B1<0.5, "0:00", "1:00")】と入力します。 午前1時→25:00

#### 7. 深夜 12:00 をまたぐ時間計算の方法→意外と見落としがちな?「裏技」

(例)午後17:00から午前2:00までは何時間か?

[A1]に【17:00】と入力。午前2:00は開始の日から見れば「26:00」なので、

[B1]に【26:00】と入力。([B1]セルの書式設定が「h:mm」の場合、「2:00」と表示されます。)

[C1]に【=B1-A1】と入力すれば OK。「9:00」と表示されます。 これで時間計算も楽々。是非お試しください!!

午前1時→25:00 午前2時→26:00 午前3時→27:00 … です

# 15 分単位で切り上げ・切り捨ての場合は、 「"0:15"」です。